# Level Of Care (LOC) Screening Tool for PASRR Users

# 

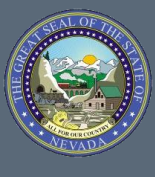

Nevada Medicaid Provider Training

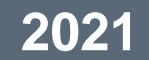

#### What Is LOC?

Level Of Care (LOC) screening:

- Used by Nevada Medicaid to determine if the individual meets Nursing Facility (NF) LOC criteria
- The LOC assessment also assesses individuals for the possibility of qualifying for other less restrictive services, which may be community-based, or to qualify for waiver services
- NF must request a new LOC determination when it appears the resident no longer meets a nursing facility standard LOC

#### What is the LOC Screening Tool?

- LOC and Pre-Admission Screening Resident Review (PASRR) in one online system
- Simplifies access for providers
- Notifications available online in the LOC/PASRR system
- The NF must request a new LOC determination when it appears the resident no longer meets a nursing facility standard LOC

#### **The Screening Tool Process**

- Provider submits an LOC request in the same manner as the PASRR
- Data is processed by the business and workflow rules engine
- System will automatically determine the proper flow for the request and move the task into the appropriate queue for processing

#### **The Screening Tool Process**

- Real-time or near real-time determination is rendered via auto adjudication process
- Each request will be executed by an automated task or human centric determination, if required
- Tool generates appropriate determination letters

#### **Accessing the LOC Application**

To access the LOC application:

· Go to www.medicaid.nv.gov

Step 1: Click on the EVS tab, and then Provider Login (EVS)

Step 2: Enter User ID

Step 3: Click on PASRR

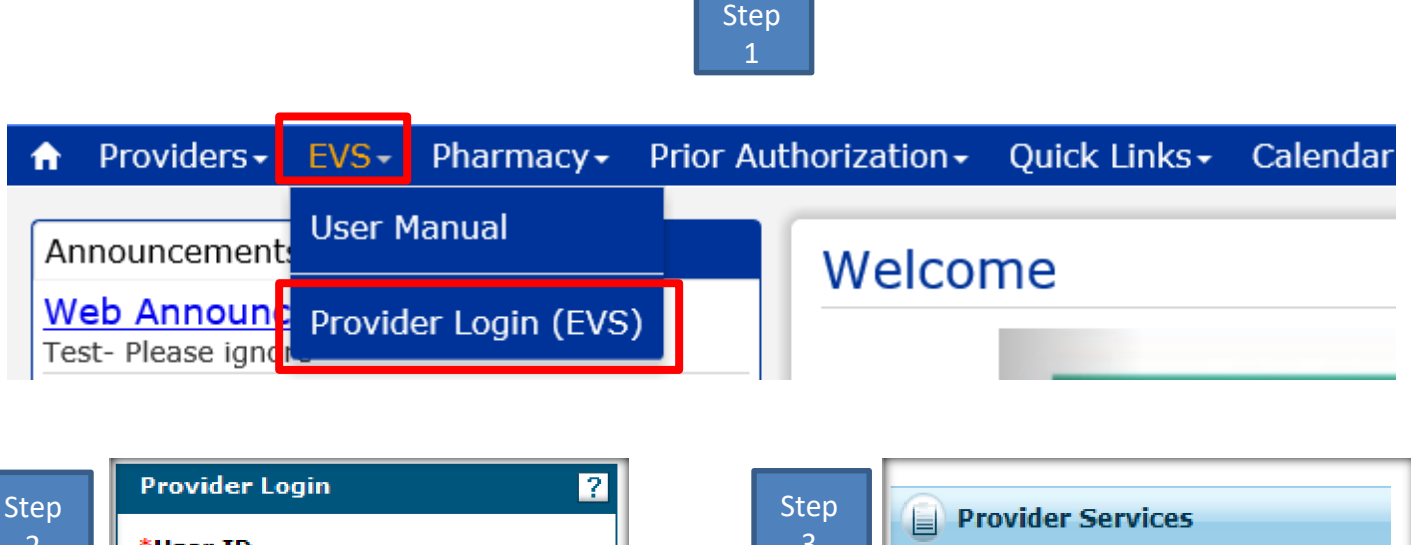

| tep | Provider Login ?                                                 | Step | Provider Services                                                                            |
|-----|------------------------------------------------------------------|------|----------------------------------------------------------------------------------------------|
| 2   |                                                                  |      | <u>Member Focused Viewing</u> Search Payment History                                         |
|     | Forgot User ID?<br>Register Now<br>Where do I enter my password? |      | <ul> <li><u>PASRR</u></li> <li><u>EHR Incentive Program</u></li> <li><u>EPSDT</u></li> </ul> |

### Logging on to the Application

- Log in to the Uniform Screening
   Tool
- Enter your User ID and Password
- Click Login

| aunch Y PASRR. > Welcome >                                                                           |                                                                                                    | ?            |
|----------------------------------------------------------------------------------------------------|----------------------------------------------------------------------------------------------------|--------------|
| Velcome                                                                                              |                                                                                                    |              |
|                                                                                                    |                                                                                                    |              |
| Login Into MUST:                                                                                     |                                                                                                    |              |
| User ID:                                                                                             | Milk cardina                                                                                                    |              |
| Passwort                                                                                             |                                                                                                    |              |
| ,                                                                                                    | Notice to User:<br>The Web Portal contains information which is intended only for the use of the individual or entity associated with the North Carolina Medicaid Uniform Screening Tool (MUST).                                                                                                    | kı           |
|                                                                                                    | unintended user is hereby notified that the information is privileged, trade secret and confidential, and any disclosure, reproduction or use of this information is prohibited.                                                                                                    |              |
| ···· ··· ··· ··· ··· ··· ··· ··· ··· ·                                                               | The information collected in the MUST instrument is considered to be confidential genoral health information. This data is considered sensitive and all necessary protections<br>employed to keep the data secure and confidential. All screening organizations and respective employees are expected to uphold North Carolina Division Of Wedical Assistance | will b<br>Ce |
| Note: After some period of inactivity, the system<br>will be you out automatically and ask you to be | [DMA] HIPAA publices and their own Agency HIPAA policies. Any breach in confidentiality needs to be reported to your respective organization HIPAA official. Please goto 🕵 forward datalit.                                                                                                    | 0HH          |
| inagain.                                                                                             |                                                                                                    | •            |
| New User?:                                                                                           | APR.15.156                                                                                                    |              |
| Not registered? Ser up                                                                               | Liet Updaled: 2011/02/12/17/00                                                                                                    | • •          |
| Login Help? Help                                                                                     | EVEL 111                                                                                                    |              |
| User Documentation? Help                                                                             |                                                                                                    |              |
|                                                                                                    |                                                                                                    | •            |

#### **LOC Screening Module**

• The Welcome Page will display

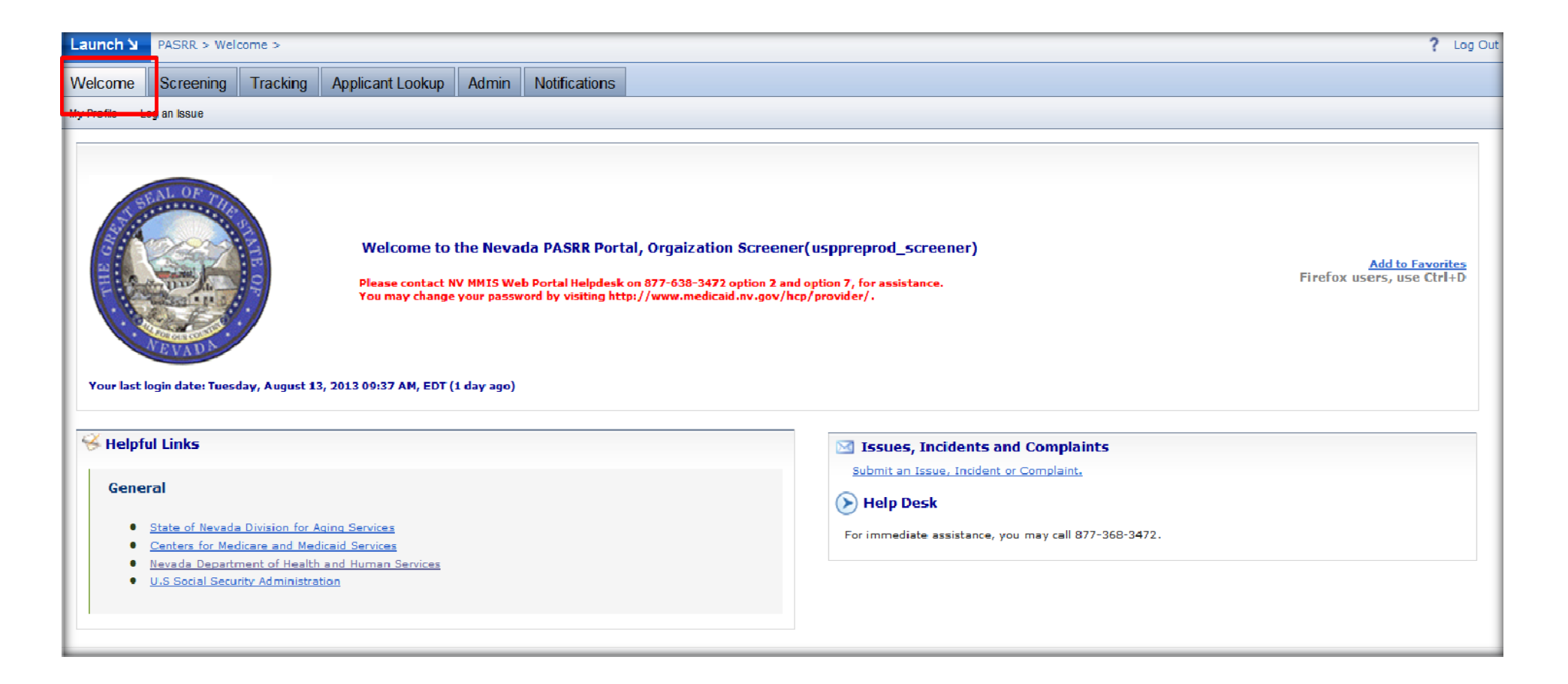

# **Applicant Lookup**

Once you have entered the system:

- Click on Applicant Lookup to determine if the recipient is already in the system
- Enter the search criteria
- When recipient is identified, click on applicant's last name

| rent Organization details and User roles: <u>Click Here</u> to expand/collapse  The organization details and User roles: <u>Click Here</u> to expand/collapse  Enter your search criteria:  The organization details and User roles: <u>Click Here</u> to expand/collapse  Senter your search criteria:  The organization details and User roles: <u>Click Here</u> to expand/collapse  Senter your search criteria:  The organization details and User roles: <u>Click Here</u> to expand/collapse  Senter your search criteria:  The organization details and User roles: <u>Click Here</u> to expand/collapse  Senter your search criteria:  Senter your search criteria:  Dudocumented Resident:  The organization details and User roles:  Senter your search criteria:  Senter your search criteria: Senter your search criteria: Senter your search criteria: Senter your search criteria: Senter you |
|----------------------------------------------------------------------------------------------------|
| ent Organization details and User roles; <u>Click Here</u> to expand/collapse<br><b>Enter your search criteria:</b><br>how search criteria<br>Hame (Last , First)* SSN** (999999999): Date of Birth (mm/dd/yyyy):<br>Undocumented Resident: Undocumented Resident: NVP ID (999999):<br>Greening ID<br>999999999): NVP ID (999999):                                                                                                    |
| Enter your search criteria:         how search criteria         Name (Last , First)*         SSN** (999999999):         Date of Birth (mm/dd/yyyy):         Undocumented Resident:         Undocumented Resident:         NVP ID (9999999):                                                                                                    |
| ow search criteria         lame (Last , First)*         SSN** (999999999):         Date of Birth (mm/dd/yyyy):         Undocumented Resident:         Undocumented Resident:         Medicaid ID:         PASRR Number:         NVP ID (999999):                                                                                                    |
| creening ID<br>99999999):     Medicaid ID:     PASR Number:     NVP ID (999999):                                                                                                    |
| Acreening ID     Medicaid ID:     PASRR Number:     NVP ID (999999):                                                                                                    |
|                                                                                                    |
| Search Clear Your search criteria must contain a combination of 3 unique values or the Screening ID along with one other value. * The first and last name count as one value. ** If Applicant/Patient doesn't have an SSN, check 'Undocumented Resident'.                                                                                                    |
| Select an Applicant                                                                                                    |
| Search       Clear         * The first and last name count as one value.         ** If Applicant/Patient doesn't have an SSN, check 'Undocumented Resident'.                                                                                                    |

## **Applicant Look-Up: Existing LOC**

 After selecting the recipient's last name, if an LOC is already in place it will be indicated under screening history

| ) Enter your se             | earch criteria: 🕑 |                        |                                | Scree           | ening Histor         | y .                  |                    |                   |                          |                          |
|-----------------------------|-------------------|------------------------|--------------------------------|-----------------|----------------------|----------------------|--------------------|-------------------|--------------------------|--------------------------|
| how search criteria         |                   |                        |                                | Screening<br>ID | Status               | Screening<br>Type    | Submission<br>Date | Completed<br>Date | Screener<br>Organization | Screener Nam             |
| Name (Last , First)*        |                   | SSN** (999999999):     | Date of Birth<br>(mm/dd/yyyy): | <u>124240</u>   | LOC Manual<br>Review | Initial<br>Placement | 08/08/2013         |                   |                          | Screener,<br>Orgaization |
|                             |                   | Undocumented Resident: |                                |                 |                      |                      |                    |                   |                          |                          |
| Screening ID<br>(99999999): | Medicaid ID:      | PASRR Number:          | NVP ID (999999):               |                 |                      |                      |                    |                   |                          |                          |
|                             |                   |                        |                                |                 |                      |                      |                    |                   |                          |                          |

# **Screening History**

- After selecting the recipient's last name, if an LOC is already in place, you may select the Screening ID to view the history
- Click on the arrow to expand Latest Notifications to view the most current LOC

| <b>&gt;</b> s                   | creen                  | ing Histo     | ory                  |                                   |                       |                                                           |                                                                   |                                                    |  |
|---------------------------------|------------------------|---------------|----------------------|-----------------------------------|-----------------------|-----------------------------------------------------------|-------------------------------------------------------------------|----------------------------------------------------|--|
| Screet<br>ID                    | Screening<br>D         |               | Screening<br>Type    | Screening Submission<br>Type Date |                       | Completed<br>Date                                         | Screener<br>Organization                                          | Screener<br>Name                                   |  |
| <u>12424</u>                    | 3                      | Completed     | Initial<br>Placement | 08/08/                            | 2013                  | 08/08/2013                                                |                                                                   |                                                    |  |
| Applicant In<br>oplicant ID: 16 | formation:<br>56678    |               |                      |                                   | Eesubm                | -Submission:                                              |                                                                   |                                                    |  |
| st Name                         | First Name<br>Standard | Middle Nar    | me Date of Birth     | h                                 | A resubri<br>Only App | hit will bring up a new scre<br>licant Demographics are p | ening form with current screer<br>repopulated if the current scre | ing data prepopulated.<br>ening is submitted prior |  |
| IN                              | Latest PASRR           | ø Start Date  | Expiration D         | kate                              | 10 30 48              | 10,                                                       |                                                                   |                                                    |  |
| x-xx-6344<br>sdicaid ID         |                        | Latest Lev    | el Of Care #         |                                   | ()> ₩o                | orkflow Status: ( LOC (                                   | Complete )                                                        | ٠                                                  |  |
|                                 |                        | 201322050     | 2                    |                                   | () Lat                | () Latest Notifications:                                  |                                                                   |                                                    |  |
| 🔊 Lat                           | test N                 | otificatio    | ons:                 |                                   |                       |                                                           |                                                                   | Ģ                                                  |  |
| File                            |                        |               |                      | Created                           | d On                  |                                                           |                                                                   |                                                    |  |
| loc ped                         | 1 12424                | <u>43.pdf</u> |                      | 2013-08                           | 8-08 19               | 9:48:50.0                                                 |                                                                   |                                                    |  |

#### **Accessing the Screening Module**

Click on the Screening tab

| Launch Y P       | ASRR > Screening >                          | 4              |                                   |                       |                |                       |         | ? Log Out       |  |  |
|------------------|---------------------------------------------|----------------|-----------------------------------|-----------------------|----------------|-----------------------|---------|-----------------|--|--|
| Welcome          | Screening Tracking                          |                | lotifications                     |                       |                |                       |         |                 |  |  |
| Current Organiza | tion details and User roles: <u>Click H</u> | ere to expand/ | collapse                          |                       |                |                       |         |                 |  |  |
| Screenings       | My Inbox Submit New Screen                  |                |                                   |                       |                |                       |         |                 |  |  |
| Screet           | Screening Filter                            |                |                                   |                       |                |                       |         |                 |  |  |
| Scree            | ning List                                   |                |                                   |                       |                |                       |         |                 |  |  |
| 1 🔻 2            | >> Last                                     |                | R                                 | esults Per Page: 25 🔻 |                |                       | Display | ing: 1-25 of 29 |  |  |
| Screening ID     | Applicant Name                              | <u>NVP ID</u>  | <u>Status</u>                     | Submission Date       | Completed Date | Screener Name         |         |                 |  |  |
| <u>124272</u>    | Retest, Lou                                 | 166694         | Saved                             |                       |                | Screener, Orgaization |         | more            |  |  |
| <u>124271</u>    | denial, retest                              | 166693         | Completed                         | 08/10/2013            | 08/10/2013     | Screener, Orgaization |         | more            |  |  |
| <u>124270</u>    | Retest, Peds                                | 166692         | LOC Manual Review                 | 08/10/2013            |                | Screener, Orgaization |         | more            |  |  |
| <u>124268</u>    | Retest, Ann                                 | 166691         | Completed                         | 08/10/2013            | 08/10/2013     | Screener, Orgaization |         | more            |  |  |
| <u>124250</u>    | peds, Lane                                  | 166685         | Saved                             |                       |                | Screener, Orgaization |         | more            |  |  |
| <u>124249</u>    | Venty, Irene                                | 166684         | Manual Review - Require Addl Info | 08/09/2013            |                | Helpdesk, USP         |         | more            |  |  |
| 124248           | Vent. Retro                                 | 166683         | LOC Manual Review                 | 08/09/2013            |                | Screener, Orgaizatio  |         | more            |  |  |

#### **Submit New Screen**

- Click on Submit New Screen
  tab
- New Submission Screen is available
- Verify your contact information
- Enter the applicant information

| Screenings My | Inbox Submit New Screen      |                               |                            |                              |                        |                       |
|---------------|------------------------------|-------------------------------|----------------------------|------------------------------|------------------------|-----------------------|
| 🔊 Submit I    | lew Screen                   |                               |                            |                              |                        |                       |
| Step 1. Ve    | rify Your Contact Infor      | mation                        |                            |                              |                        |                       |
| Screener Nar  | ne:                          |                               | Organization:              |                              | Organization Id:       |                       |
|               |                              |                               |                            |                              |                        |                       |
| Address:      |                              | Telephone:                    | Fax:                       |                              | Email:                 |                       |
|               |                              | 999-999-9999                  | 999-999-9999               |                              | matt.gudaitis@hp.co    | m                     |
|               |                              |                               |                            |                              |                        |                       |
| Step 2. Ent   | ter Applicant Informati      | ion                           |                            |                              |                        |                       |
| Last Name:    |                              | First Name:                   |                            | Middle Name:                 |                        |                       |
|               |                              |                               |                            |                              |                        |                       |
| SSN (999999   | 999):                        | NVP ID:                       |                            | Date of Birth (mm/           | dd/yyyy):              |                       |
|               |                              |                               |                            |                              |                        |                       |
| Is Medicaid E | ligible?                     | Yes 🔘 No 🔘                    |                            |                              |                        |                       |
| Medicaid ID:  |                              |                               |                            |                              |                        |                       |
|               |                              |                               |                            |                              |                        |                       |
| Step 3. En    | ter Screening Type           |                               |                            | Initial Place                | ement <del>v</del>     |                       |
| Screening Ty  | pe:                          |                               | •                          | PASRR(PAS                    | 5)                     |                       |
| Select appro  | priate Screening Type based  | d on the screening to be crea | ted. The Screening Type    | Resident Re<br>Initial Place | eview(RR)              | ie form.              |
| Continue      |                              |                               |                            | Service Lev<br>Time Limita   | el Change<br>tion      |                       |
| Enter the App | licant information above and | then select the type of form  | you wish to complete. This | s information will auto      | omatically populate or | the form. If you need |

### **Error Alert for Existing LOC**

Existing LOC:

 After filling out the applicant information on page one of the screening tool, if an existing LOC is in place you will receive an alert that a Level of Care already exists for the recipient and you may have to change your screening type selection to continue

#### Validation Messages/Errors:

 A Level <u>Of</u> Care (LOC) already exists for this patient. You may need to change your selection to continue.

#### Step 1. Verify Your Contact Information

| Screener Name   | :                | Organization:    | Organization Id: |
|-----------------|------------------|------------------|------------------|
| Screener, Organ | ization          |                  | CA1041069393     |
| Address:        | Telephone:       | Fax:             | Email:           |
|                 | 999-999-<br>9999 | 999-999-<br>9999 |                  |

# **Medicaid Eligibility**

Select if the applicant is Medicaid Eligible

- If you have selected YES, you will be able to proceed with the LOC screen
- If you have selected NO, the following message will appear and you will not be allowed to continue

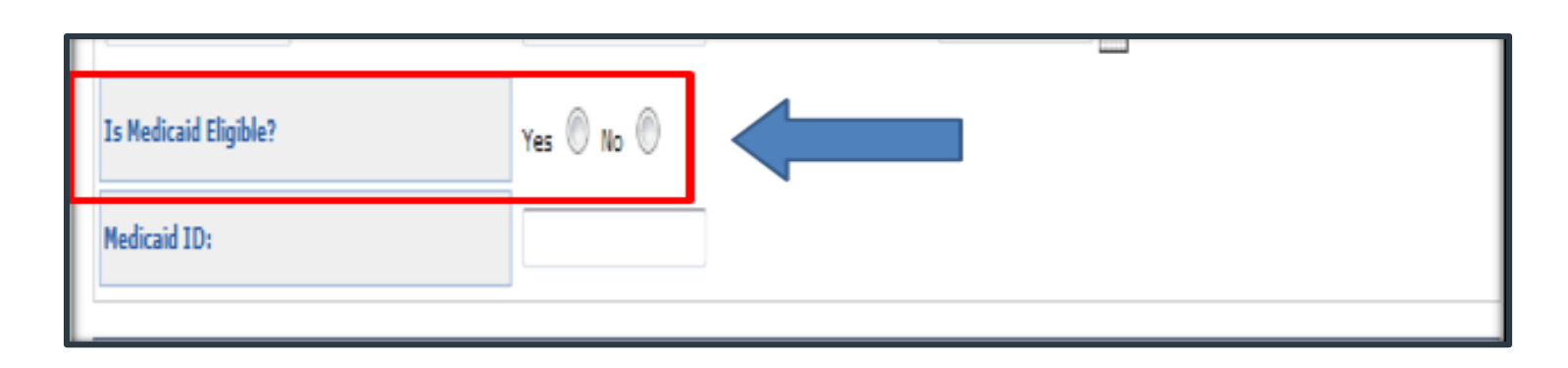

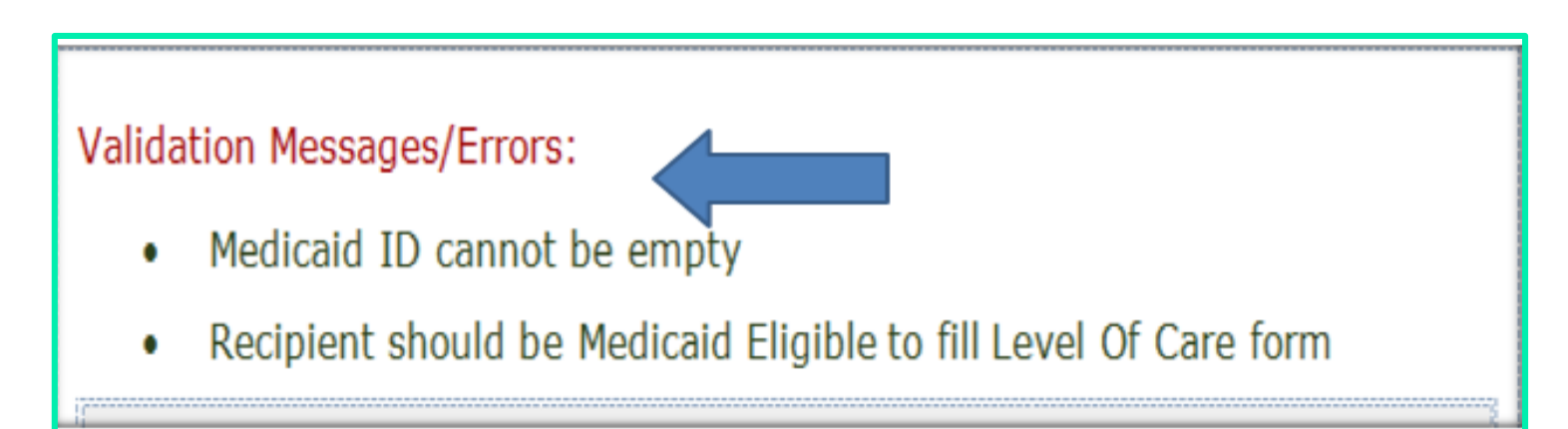

# **Screening Type**

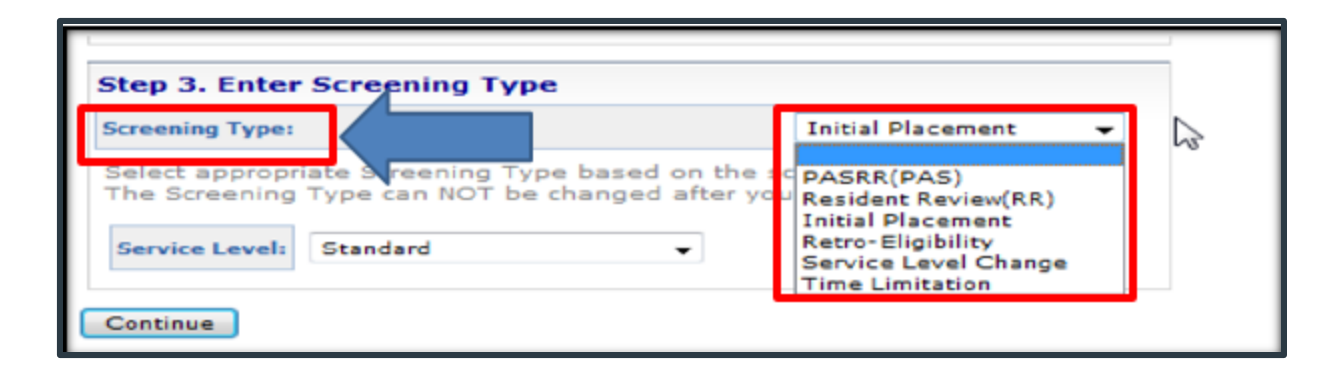

Select from the drop-down box:

- Screening Type
  - Initial Placement: The recipient is being admitted into the nursing facility (NF) for the first time.
  - <u>Retro-Eligibility</u>: The recipient was determined eligible for Medicaid benefits retroactively.
  - <u>Service Level Change</u>: A recipient's service needs have changed. For example, the recipient was not ventilator dependent but now is or vice versa.
  - <u>Time Limitation</u>: The previous LOC assessment was time limited and is close to expiration. For example, Pediatric specialty care I and II can only be approved for 180 days at a time.
- Click Continue

#### **Service Level**

| Step 3. Enter   | Screening Type |                                         |   |
|-----------------|----------------|-----------------------------------------|---|
| Screening Type: |                | Initial Placement                       | • |
|                 |                |                                         |   |
| Service Level:  | Standard       | - , see start filling the form.         |   |
| Service Level:  | Standard +     | - , - , - , - , - , - , - , - , - , - , | • |

#### Select from the drop-down box:

- Level of Service
  - NF Standard encompasses a majority of recipients
  - NF PED spec care I and II are limited to recipients birth to 21 years of age who require specialized, intensive, licensed skilled nursing care beyond the scope of services provided to the majority of NF recipients
  - NF Ventilator Dependent is limited to recipients who are dependent on mechanical ventilation a minimum of 6 hours per day
- Click Continue

## **Screening Type and Requesting Facility - Page 1**

 Screening Type and Requesting Facility or Provider Information will be auto-populated from the choices previously made

| Launch S                           | PASRR > Scree       | ning >        |                   |                  |                         |                               |           |                          |
|------------------------------------|---------------------|---------------|-------------------|------------------|-------------------------|-------------------------------|-----------|--------------------------|
| Welcome                            | Screening           | fracking      | Applicant Loo     | kup Admin        | Not                     | trications                    | Reports   | Third Party              |
| Current Orga                       | nization details an | d User roles  | Click Here to exp | and/collapse     |                         |                               |           |                          |
| Screenings                         | My inbex P/         | SRR Level 2 : | Screens Submi     | New Screen       |                         |                               |           |                          |
|                                    |                     |               |                   |                  |                         |                               |           |                          |
| Screeni                            | ng Type 🏾           |               |                   |                  |                         |                               |           |                          |
| Hease Linter the type or screening |                     |               |                   |                  |                         | Uste or Enclacon              |           |                          |
| Sele                               | Select •            |               |                   | ٣                | 2013-08-10T09:27:22.016 |                               |           |                          |
| Reason For                         | Rasson For Straelon |               |                   |                  |                         | LOC Service Level             |           |                          |
| Initia                             | I Placement         |               |                   |                  |                         | © Standard                    |           |                          |
| © Retro                            | o Eligibility       |               |                   |                  |                         | Pediatric Specialty Care I    |           |                          |
| © Servi                            | ice Level Cha       | nge           |                   |                  |                         | © Pediatric Specialty Care II |           |                          |
| © Time                             | Limitation          | _             |                   |                  |                         | © Ventilator Dependent        |           |                          |
| Reques                             | ting Facility o     | r Provid      | er Informati      | on <u>?</u>      |                         |                               |           |                          |
| Company                            |                     |               |                   | maination        |                         |                               |           |                          |
| Screene                            | 1                   |               |                   | rgaization       |                         |                               |           |                          |
| Professiona                        | l Title             |               |                   |                  | _                       | Organizat                     | ion       |                          |
|                                    |                     |               |                   |                  |                         | Carsor                        | n-Tahoe H | lospital                 |
| Screener Co                        | ontact Name         |               | So                | eener Contact Or | g Nam                   |                               |           | Screener Contact Org 1d  |
|                                    |                     |               |                   |                  |                         |                               |           |                          |
| Screener Co                        | ontact Org Address  |               | So                | eener Contact Or | g Phor                  | 18                            |           | Screener Contact Org Fax |

### **Entering Applicant Information - Page 1**

- Applicant Name will be auto-populated
- Enter the Recipient's Permanent
   Mailing address and Phone Number
- Medicaid ID# is auto-populated
- Select from the drop-down boxes the recipient's Gender and Medicaid Status
- Select from the drop-down box the member's County of Residence
- Click Next

| Applicant Information ?                        |                            |       |                 |          |  |
|------------------------------------------------|----------------------------|-------|-----------------|----------|--|
| ast Name                                       | First Name                 |       | Middle Name     |          |  |
|                                                |                            |       |                 |          |  |
| Recipient's Permanent Mailing Address ?        |                            |       |                 |          |  |
| itreet Address                                 |                            |       |                 |          |  |
|                                                |                            |       |                 |          |  |
| Dty                                            |                            | State |                 | Zip Code |  |
|                                                |                            | Neva  | la 🔹            |          |  |
| Personal Details ?                             |                            |       |                 |          |  |
| locial Security Number (999999999)             | Date of Birth (mm/dd/yyyy) |       | Gender          |          |  |
|                                                |                            |       | Select          |          |  |
|                                                |                            |       |                 |          |  |
| Recipient's Home or Cell Phone Number 999-999- | Medicaid ID Number         |       | Medicaid Status |          |  |
| 9999                                           |                            |       | Select          |          |  |
|                                                |                            |       |                 |          |  |
|                                                |                            |       |                 |          |  |
| Aedicaid County Of Residence                   |                            |       |                 |          |  |

# **Entering Diagnosis Information - Page 2**

- Select from the drop-down box the recipient's Diagnosis
- To enter additional diagnoses, indicate how many diagnoses you would like to add and click Add Diagnosis
- If diagnosis cannot be located in the drop-down box, enter the diagnosis in the other field or enter the diagnosis code

| Diagnoses ?                                                            |                                       | How many to add? 1 🔻 Add Diagnoses   |
|------------------------------------------------------------------------|---------------------------------------|--------------------------------------|
| Diagnoses ?                                                            |                                       |                                      |
| Diagnosis (Current / Pertinent / Active)                               |                                       | 7 2                                  |
| Select                                                                 |                                       | •                                    |
| If Other Diagnosis, Specify                                            |                                       | ICD9 Code                            |
|                                                                        |                                       |                                      |
| Medication Adminstration ?                                             |                                       |                                      |
| Can recipient safely self-administer medications?                      | Select Barrier                        |                                      |
| © Yes                                                                  | Select                                |                                      |
| © No                                                                   |                                       |                                      |
| Medications ?                                                          |                                       | How many to add? 1 🔻 Add Medications |
| Medications ?                                                          |                                       |                                      |
| Medication Name (Some OTC medications may not be available in          | the dropdown)                         |                                      |
|                                                                        |                                       |                                      |
| If this is a Psychiatric Medication and there is no Mental Health Dia. | anosis, Identify Purpose for this Med | ication                              |
|                                                                        |                                       |                                      |

#### **Medication Administration**

- Indicate whether the recipient can selfadminister medication
- If No is selected, the provider will need to select the barrier from the drop-down box on the right-hand side
- If YES is selected, the Select Barrier option does not need to be completed
- One medication should be indicated in the Medication Name box. As the provider begins to type, a list of medications will be displayed for the provider to select.

| Medication Adminstration ?                                        |                         |                              |       |
|-------------------------------------------------------------------|-------------------------|------------------------------|-------|
| Can recipient safely self-administer medications?                 | Select I                | lamer                        |       |
| ° Yes<br><sup>®</sup> No                                          | Nee                     | ds Administration Assistance | •     |
| Medication Adminstration ?                                        |                         |                              |       |
| Can recipient safely self-administer medications?                 |                         | Select Barrier               |       |
| © Yes                                                             |                         | Select                       |       |
| © No                                                              |                         |                              |       |
| Medications ?                                                     |                         | How many to add? 1           | Add N |
| Medications 2                                                     |                         |                              |       |
| Medication Name (Some OTC medications may not be availab          | le in the dropdown)     |                              |       |
| If this is a Psychiatric Medication and there is no Mental Health | h Diagnosis, Identify P | urpose for this Medication   |       |
|                                                                   |                         |                              |       |

#### **Entering Additional Medications**

- To enter additional medications, indicate how many medications you would like to add and click Add Medications
- The system will provide additional fields for entry

| Diagnoses ?                                                                             |                     | How many to add? 1 💌 Add Diagnoses   |  |  |  |
|-----------------------------------------------------------------------------------------|---------------------|--------------------------------------|--|--|--|
| Diagnoses 2                                                                             |                     |                                      |  |  |  |
| Diagnosis (Current / Pertinent / Active)                                                |                     |                                      |  |  |  |
| Select                                                                                  |                     | T                                    |  |  |  |
| If Other Diagnosis, Specify                                                             |                     | ICD9 Code                            |  |  |  |
|                                                                                         |                     |                                      |  |  |  |
| Medication Adminstration ?                                                              |                     | ·                                    |  |  |  |
| Can recipient safely self-administer medications?                                       | Select Barrier      |                                      |  |  |  |
| © Yes                                                                                   | Select              |                                      |  |  |  |
| © No                                                                                    |                     |                                      |  |  |  |
| Medications ?                                                                           |                     | How many to add? 1 • Add Medications |  |  |  |
| Medications ?                                                                           |                     |                                      |  |  |  |
| Medication Name (Some OTC medications may not be available in the dropdown)             |                     |                                      |  |  |  |
| If this is a Psychiatric Medication and there is no Mental Health Diagnosis, Identify P | urpose for this Med | dication                             |  |  |  |

# **Entering Special Needs Information**

#### Special Needs

- Select all special needs that apply
- You can select one or more needs

| Special Needs                                                   |      |                         |                    |             |           |
|-----------------------------------------------------------------|------|-------------------------|--------------------|-------------|-----------|
| Central Line                                                    | 🛛 Fe | eding Tube (G,J, NG tul | Glucose Monitoring |             |           |
| ✓ Insulin Coverage<br>(Sliding scale with variable<br>coverage) | V IV | 1                       | ☑ 02               |             | Ostomy    |
| Pediatric Specialty Care                                        |      | PICC                    |                    | <b>▼</b> Sa | line-Lock |
| Secured (Alzheimer)<br>Unit                                     | ₹ Sj | pecialty Bed            | Suctioning         |             | 🖉 Trach   |
| Ventilator Dependent                                            |      |                         | Wound Care         |             |           |
| DME                                                             |      |                         |                    |             | Other     |
| Other Special Need                                              |      |                         |                    |             |           |

# **Entering Activities of Daily Living**

Activities of Daily Living

• For all activities, select from the dropdown box the level of care needed

Activities of Daily Living include:

- Bed mobility
- Transferring
- Dressing
- Eating/Feeding
- Hygiene
- Bathing

Note: If the level of care is anything other than independent or activity did not occur, you will be required to select the level of support needed in the column to the right.

# This is a requirement for all activities of daily living on page 2.

| Red Melday 2                      |   |                                 |  |
|-----------------------------------|---|---------------------------------|--|
| bed Hobility I                    |   |                                 |  |
| Bed Mobility Self-Performance     |   | Bed Mobility Support Provided   |  |
| Independent                       | ~ | Select                          |  |
| Independent                       |   |                                 |  |
| Supervision<br>Limited Assistance |   | Transferring Support Provided   |  |
| Extensive Assistance              |   | Select                          |  |
| Total Dependence                  |   |                                 |  |
| Activity Did Not Occur            |   | Province Durant Provided        |  |
| Dressing Self-Performance         |   | Dressing support intrivides     |  |
| Select                            |   | Select                          |  |
| Eating/Feeding 2                  |   |                                 |  |
| Eating/Feeding Self-Performance   |   | Eating/Feeding Support Provided |  |
| Select                            | - | Select                          |  |
| ed Mobility ?                     |   |                                 |  |
| ed Mobility Self-Performance      |   | Bed Mobility Support Provided   |  |
| Supervision                       | • | One Person Physical Assist      |  |
| ransferring Z                     |   |                                 |  |
| ransferring Self-Performance      |   | Transferring Support Provided   |  |
| Limited Assistance                | • | One Person Physical Assist      |  |
| ressing 2                         |   |                                 |  |
| ressing Self-Performance          |   | Dressing Support Provided       |  |
| imited Assistance                 | • | One Person Physical Assist      |  |
| ating/Feeding 2                   |   |                                 |  |
| ting/Feeding Self-Performance     |   | Eating/Feeding Support Provided |  |
| Limited Assistance                |   | Setup Help Only                 |  |
| adder Function 2                  |   |                                 |  |
| adder Function                    |   | Bladder Function Support        |  |
| Supervision                       |   | Incontinent                     |  |

#### **Entering Bladder and Bowel Function Information**

#### Activities of Daily Living

• For all activities, select from the dropdown box the level of care needed

Note: If the level of care is anything other than independent or activity did not occur, you will be required to select the level of support needed in the column to the right.

| Bowel Function ?                                                           |                                             |
|----------------------------------------------------------------------------|---------------------------------------------|
| Bowel Function                                                             | Bowel Function Support                      |
| Select 🔻                                                                   | Select *                                    |
| Select                                                                     |                                             |
| - Independent<br>Supervision<br>Limited Assistance<br>Extensive Assistance | Bathing Support Provided Select  *          |
| Total Dependence<br>Activity Did Not Occur<br>Select                       | Personal Hygiene Support Provided Select  * |
| Bladder Function ?                                                         |                                             |
| ladder Function                                                            | Bladder Function Support                    |
| Supervision                                                                | Incontinent                                 |
|                                                                            |                                             |
|                                                                            |                                             |

### **Entering Locomotion Information**

#### Activities of Daily Living

 For all activities, select from the drop-down box the level of care needed

Note: If the level of care is anything other than independent or activity did not occur, you will be required to check all that apply under locomotion support in the column to the right.

| Locemotion 2           |                    |
|------------------------|--------------------|
| Locomotion             | Locomotion Support |
| Select 🔻               | Bed/chair          |
| Select                 | Bed Only           |
| Independent            | Braces             |
| Limited Assistance     | Cane               |
| Extensive Assistance   | Crutches           |
| Total Dependence       | Heavy Duty Bed     |
| Activity Did Not Occur | Hoyer Lift         |
| Locomotion 2           |                    |
| Locomotion             | Locomotion Support |
| Supervision •          | Bed/chair          |
|                        | Bed Only           |
|                        | Braces             |
|                        | Cane               |
|                        | Crutches           |
|                        | Hover Lift         |
|                        | Ouad Cane          |
|                        | Walker             |
|                        | Wheelchair         |
|                        | Other              |

# **Entering Recipient's Need for Supervision & IADLs**

Recipient's need for Supervision:

- Select all that apply
- You are able to select one or more of the needs for supervision

Meal Preparation:

• Select level of Self-Performance from the drop-down box

Home Making Services:

• Select the level of Self-Performance from the drop-down box

| Recipients Need for Supervision ?                                                                                                    |       |         |           |                  |       |
|----------------------------------------------------------------------------------------------------|-------|---------|-----------|------------------|-------|
| Behavior Problem     Resists Care                                                                                                    |       |         |           |                  |       |
| Socially Inappropriate                                                                                                    | T     |         | Vandering |                  |       |
| Physically Abusive                                                                                                    | Safte | ey Risk |           | Verbally Abusive |       |
| Med Responsion 2<br>Meal Preparation Self-Performance                                                                                        |       |         |           |                  |       |
| Select<br>Select<br>Independent<br>Supervision<br>Limited Assistance<br>Extensive Assistance<br>Total Dependence<br>S Activity Did Not Occur |       |         |           |                  | riete |
| Prome Plaking services <u>r</u><br>Ordinary/Light Housework - Self-Performance<br>Select                                                     |       |         |           |                  | •     |
| s Independent<br>Supervision<br>Limited Assistance<br>Extensive Assistance<br>Total Dependence<br>Activity Did Not Occur                     |       |         |           |                  | Inte  |

### **Form Completion**

After completion of Page 2:

- Click Next or 3, if you are requesting a pediatric LOC
- Or you may click 4 to complete the submission process

| Home Making Services ?                |                                               |                             |
|---------------------------------------|-----------------------------------------------|-----------------------------|
| Ordinary/Light Housework - Self-Perfo | rmance                                        |                             |
| Select                                |                                               | •                           |
| Screening ID: 124272                  | <prev 1="" 2="" 3="" 4="" next="">&gt;</prev> | Save Validate Submit Delete |
|                                       |                                               |                             |

Note: Page 3 should only be selected for recipients birth to 21 years of age who require specialized, intensive, licensed skilled nursing care beyond the scope of services provided to the majority of NF recipients.

## **Entering Pediatric Specialty Care Information - Page 3**

This is form FA-22 and is only required for a Pediatric Level of Care.

Nursing Services Information:

- Select Yes or No if the recipient requires 24-hour nursing care
- If you select Yes, then you will be required to select one or more of the required nursing services
- If you select No, you will not have the capability to select any nursing services

**Treatment Procedures** 

 Select all treatment/procedures that apply to the recipient. You have the capability to select one or more.

Note: If IV Therapy is selected, you must select one of the IV Therapies to the right side.

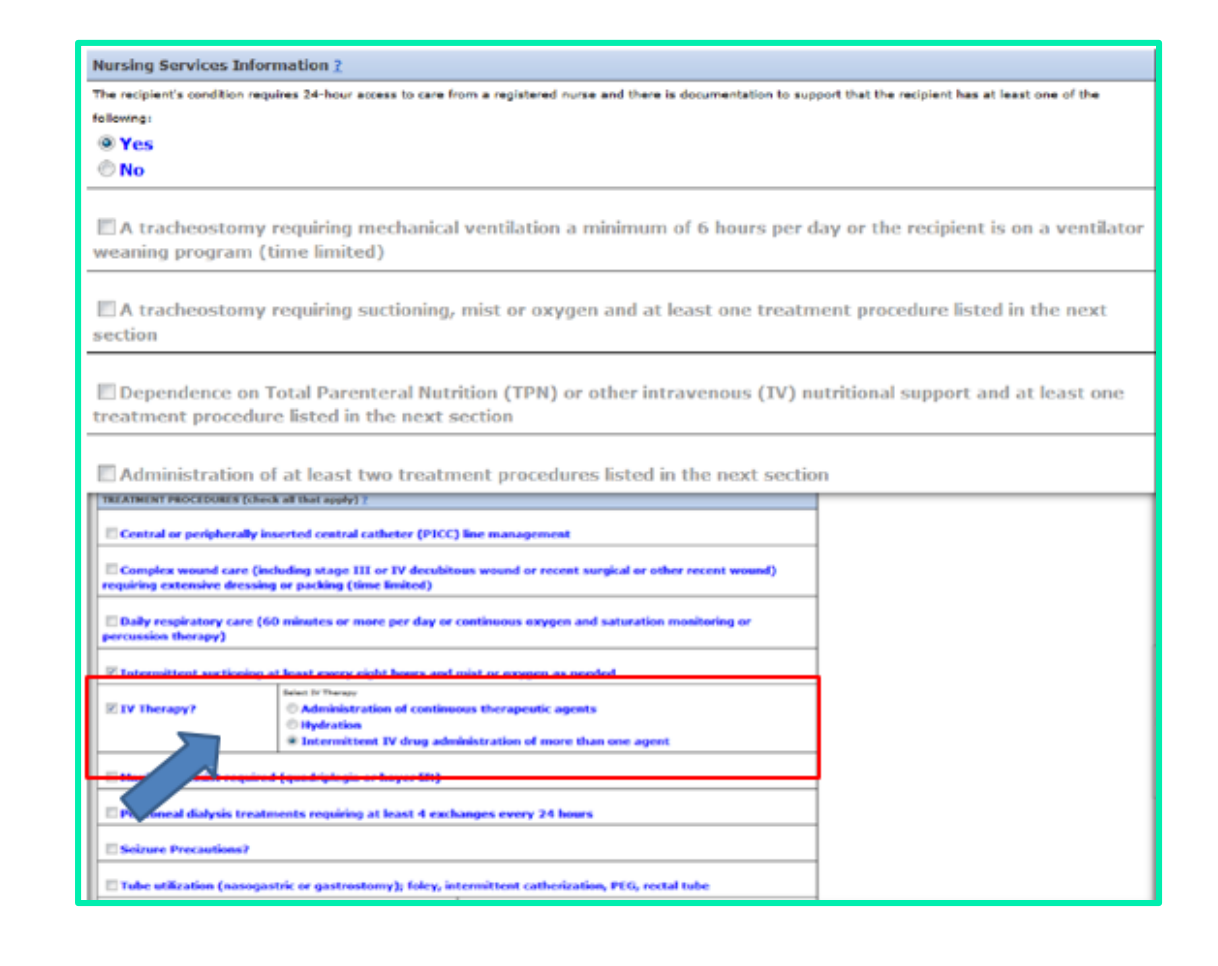

# Entering Applicant Behavior Issues, Discharge Potential and Justification

This is form FA-22 and is only required for a Pediatric Level of Care.

Moderate Behavior Issues and Other special treatments:

- Select one or both of these needs
- If you select either one of these as being a recipient need, you will be required to enter a description of what the specific needs are in the column to the right

**Discharge Potential** 

- Enter details of the recipient's potential for discharge Justification
- Enter information to support the medical necessity of Pediatric specialty care
- If you have selected Pediatric Specialty Care I or II, you are required to attach documentation; indicate if you are faxing it.

| Moderate behavior issues (including self abuse)<br>Describe the problem behavior, frequency and severity: | Describe the problem behavior, frequency and severity: |
|----------------------------------------------------------------------------------------------------|--------------------------------------------------------|
| Other special treatment(s) not listed above -<br>Describe in detail:                                      | Describe other Special Treatments in detail:           |
| Discharge Potential <u>?</u>                                                                              |                                                        |
| Describe the recipient's potential for discharge from the pediatric unit to a lower lev                   | el of care or home:                                    |
| Discharge potential from the pediatric unit to lower level                                                | of care is possible                                    |
| Justification ?                                                                                           |                                                        |
| Enter additional comments to support medical necessity of Pediatric Specialty Care                        | Services (attach supporting documentation):            |
| additional comments to support medical necessity of Per                                                   | dicatric specialty care services can be entered here   |

#### **Completion of Pediatric Specialty Care Page**

After completing all information on Page 3:

Click Next or the number 4

By checking this box I certify that I have completed the above screening of the applicant to the best of my knowledge.

I understand falsification as: an individual who certifies a material and false statement in this screening will be subject to investigation for Medicaid fraud and will be referred to the appropriate state agency for investigation

creening ID: 124272

<u><< prev 1 2 3</u>

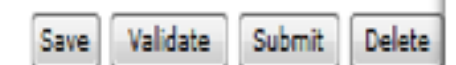

#### **Submission Page**

You are now ready to submit your request:

Click Submit

| By checking this box I knowledge.                        | I certify that I have completed the above scree                                                        | ning of the applicant to the best of my                                              |
|----------------------------------------------------------|----------------------------------------------------------------------------------------------------|--------------------------------------------------------------------------------------|
| I understand falsification<br>subject to investigation f | as: an individual who certifies a material and fa<br>or Medicaid fraud and will be referred to the app | alse statement in this screening will be<br>propriate state agency for investigation |
| Screening ID: 124272                                     | <u>&lt;&lt; prev</u> <u>1</u> <u>2</u> <u>3</u>                                                        | Save Validate Submit Delete                                                          |

.

#### **Error: Incomplete Information**

If you have not completed all areas of the tool based on your selection of the screening type and service level:

- You will receive alerts directing you to the area of the tool that has not been completed
- To complete these alerts, click on the alert in the Section column and you will automatically be taken to that section of the tool to be completed
- Continue to click on each alert until all sections have been completed
- Once all alerts have been addressed you now are ready for submission
- Click on Submit

| I understand<br>subject to in | understand falsification as: an individual who certifies a material and false statement in this screening will be<br>ubject to investigation for Medicaid fraud and will be referred to the appropriate state agency for investigation |                                          |  |  |  |  |
|-------------------------------|----------------------------------------------------------------------------------------------------|------------------------------------------|--|--|--|--|
| creening ID: 12               | 4272 <u>&lt;&lt; prev 1 2 3</u> Save Va                                                                                                    | lidate Submit Delete                     |  |  |  |  |
| Screenings My                 | Inbox PASRR Level 2 Screens Submit New Screen                                                                                                    |                                          |  |  |  |  |
| Fix the following e           | mors and click Submit to submit your form:                                                                                                    |                                          |  |  |  |  |
| Page<br>Number                | Error                                                                                                    | Section                                  |  |  |  |  |
| 1                             | Street Address is required.                                                                                                    | Recipient's Permanent<br>Mailing Address |  |  |  |  |
| 1                             | City is required.                                                                                                    | Recipient's Permanent<br>Mailing Address |  |  |  |  |
| 1                             | Zip Code is required.                                                                                                    | Recipient's Permanent<br>Mailing Address |  |  |  |  |
| 1                             | Gender is required.                                                                                                    | Personal Details                         |  |  |  |  |
| 1                             | Medicaid Status is required. Personal I                                                                                                    |                                          |  |  |  |  |
| 1                             | Medicaid County Of Residence is required. Personal Details                                                                                                    |                                          |  |  |  |  |
| 2                             | Can recipient safely self-administer medications? is required. Administration                                                                                                    |                                          |  |  |  |  |
| 2                             | For checked items above, list the frequency/duration of treatment, the stage/grade/size/location of wounds and/or any other specific treatments: is required.                                                                          |                                          |  |  |  |  |
| 2                             | Transferring Self-Performance is required.                                                                                                    | Transferring                             |  |  |  |  |

#### **Request Submission**

- Once your submission has been made you will receive the following screen as to the status of your request
- If the request goes to manual review, the LOC will be reviewed by a nurse and will either be completed and/or returned for additional information
- If the recipient is not Medicaid eligible, you will receive a cancellation notice
- If the LOC is approved, you can go to the notifications tab to retrieve the letter

| a | Durrent Organization details and User roles: <u>Click Here</u> to expand/collapse |             |                                                                                                |                                                                                                    |                                                                                                    |   |  |
|---|-----------------------------------------------------------------------------------|-------------|------------------------------------------------------------------------------------------------|----------------------------------------------------------------------------------------------------|----------------------------------------------------------------------------------------------------|---|--|
|   | Screenings                                                                        | My Inbax    | Submit New Screen                                                                              |                                                                                                    |                                                                                                    |   |  |
| Ľ |                                                                                   |             |                                                                                                |                                                                                                    |                                                                                                    |   |  |
| 9 | Screeni                                                                           | ng has      | been submit                                                                                    | ted and y                                                                                                    | your Screening ID for reference is <b>124240</b> .                                                                                                    |   |  |
| l | Screening 1                                                                       | D Current s | tatus of your Screening                                                                        | PASRR #                                                                                                    | Description                                                                                                    |   |  |
| l | 124240                                                                            | LO          | C Manual Review                                                                                | Screen still<br>running                                                                                                    | A nurse will review your screening form and take action. Please look for an updated status in<br>Screenings List                                                                                                    | n |  |
|   |                                                                                   |             | While you w<br>Depending on the<br>© Complete<br>© Referred<br>© Referred<br>These statuses an | vait, did y<br>information avail<br>to an email noti<br>to Level II for PA<br>to Manual Review<br>to the provider - 1<br>e shown in the so | Vou know<br>Ilable in your screening form, your screening could be:<br>ification sent with this Disposition. Look in Notifications tab for screening notifications<br>SRR screenings<br>w- needs a Nurse's attention<br>need additional documentation<br>creenings list towards your screening. |   |  |

#### **Notification Tab**

 From the notification list you can select the PDF File associated with the Screening ID

| Welcome                                                                           | Screening        | g Tracking        | Applicant Lookup             | Admin             | Notifications       | Report      | s Third P  | arty            |        |               |           |             |  |
|-----------------------------------------------------------------------------------|------------------|-------------------|------------------------------|-------------------|---------------------|-------------|------------|-----------------|--------|---------------|-----------|-------------|--|
| Current Organization details and User roles: <u>Click Here</u> to expand/collapse |                  |                   |                              |                   |                     |             |            |                 |        |               |           |             |  |
| Notifications                                                                     | List             |                   |                              |                   |                     |             |            |                 |        |               |           |             |  |
| () Not                                                                            | ification Filt   | er                | Ð                            |                   |                     |             |            |                 |        |               |           |             |  |
|                                                                                   |                  |                   |                              |                   |                     |             |            |                 |        |               |           |             |  |
|                                                                                   |                  |                   |                              |                   |                     |             |            |                 |        |               |           |             |  |
| () No                                                                             | tification Lis   | st                |                              |                   |                     |             |            |                 |        |               |           |             |  |
| [ Show Archived Notifications ]                                                   |                  |                   |                              |                   |                     |             |            |                 |        |               |           |             |  |
| 1                                                                                 |                  |                   |                              | Rest              | ults Per Page:      | 25 💌        |            |                 |        | Displaying: 1 | -25 of 25 |             |  |
| Log ID<br>♦                                                                       | <u>Screening</u> | Applicant<br>Name | Notification Name            | <u>PDF File</u>   | Da                  | ite Created | Date Sent  | <u>Receiver</u> | Method | Address       |           | <u>Scre</u> |  |
| <u>19773</u>                                                                      | <u>124270</u>    | Retest, Peds      | LOC Pediatric Specialty Care | <u>loc ped1 1</u> | <u>24270.pdf</u> 08 | 8/15/2013   | 08/15/2013 | Screener        | Email  | Screener, C   | gaization | Scree       |  |

#### **Letter Generation**

 Once a determination has been made, a letter will be generated indicating the status and level of care

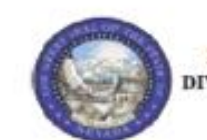

STATE OF NEVADA DEPARTMENT OF HEALTH AND HUMAN SERVICES DIVISION OF HEALTH CARE FINANCING AND POLICY 1100 E. William Street, Suite 101 Carson City, Nevada 89701

#### NEVADA LEVEL OF CARE DETERMINATION

| Date:        | 08/10/2013              | Date of Request:    | 08/10/2013                    |  |  |  |
|--------------|-------------------------|---------------------|-------------------------------|--|--|--|
| THI of him   | da T. Decert I ma I I C | Determination Date: | 08/10/2013                    |  |  |  |
| 640 Desert 1 | Lane                    | Patient:            | denial, retest<br>52252252201 |  |  |  |
| Las Vegas,   | NV 89105-4207           | Medicaid ID#        |                               |  |  |  |
|              |                         | SSN:                | 522-52-2522                   |  |  |  |
|              |                         | Date of Birth:      | 02/22/1922<br>Other           |  |  |  |
|              |                         | County:             |                               |  |  |  |
|              |                         | District:           |                               |  |  |  |
|              |                         | Request ID:         | 124271                        |  |  |  |

The state of Nevada has contracted with HP Enterprise Services to conduct Level of Care Screenings. This letter serves as written verification of determination and must become part of the resident's medical record. The Level of Care Determination remains valid for the resident's stay and should be transferred with the resident if he sheedocates. No further Level of Care Screening is required unless the screening is limited or if a significant change occurs with the resident's status, which suggests a change in treatment needs for those conditions.

This is a notification of HP Enterprise Services recommendation. The recommendation is as follows:

#### Reason for Screening:

#### Service Level:

Flacement Recommendation: Denied - Does not meet Nursing Facility LOC

Please understand that HP Enterprise Services does not make the decision about the patient's medical care. This review applies only to determining if the services are medically necessary under the terms of the Nevada Medicaid and Check Up program.

Please call 1-800-525-2395 with questions. The fax number is 1-866-480-9903. The mailing address is HP Enterprise Services, PO Box 30042, Reno, NV 89520

Sincerely,

Manikoth Kurup, M.D.

# **Resources**

Nevada Medicaid – LOC Screening Tool for PASRR Users

#### Resources

#### Website:

www.medicaid.nv.gov
Log into EVS (Select PASRR Link)

#### PASRR/LOC:

Phone: (800) 525-2395

#### **State Website:**

dhcfp.nv.gov

#### **Requests for LOC Assistance:**

Phone: (775) 335-8556

#### **Requests for Provider Training:**

Email: <u>NevadaProviderTraining@dxc.com</u>

Phone: (877) 638-3472

# Thank you